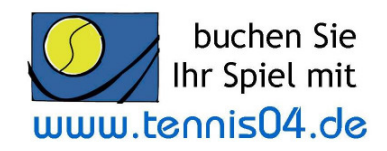

## Online Buchungssystem:

## Bedienungsanleitung für die regelmäßige Buchung am Touchgerät vor Ort in der Tennishalle

Das Online-Buchungssystem, das seit vielen Jahren bei namhaften Tennisanlagen im Einsatz ist, vereinfacht die Platzbuchung und erhöht den Kundenservice und wird über die Homepage <u>www.tennisclubsingen.de</u> aufgerufen. Sollten Sie im Online-Buchungssystem bereits registriert sein, dann können Sie sehr einfach vor Ort am Touchterminal in der Tennishalle Ihre Buchungen durchführen.

1. Wenn Sie vor dem Touchgerät stehen, können Sie durch einfaches Tippen mit dem Finger, den Bildschirm aktivieren— es erscheint der Buchungskalender der aktuellen Woche.

| Montag<br>16.     Sauetrix     Sauetrix     Adanto     Kuttrer     Zhag     TAZ     TAZ                                                                                                    | <u>Iontag</u><br><u>16.</u><br>wember<br>ienstag<br><u>17.</u><br>vember |
|----------------------------------------------------------------------------------------------------|--------------------------------------------------------------------------|
| 16. 2 Nome Number Number Numer Number Number                                                                                                    | <u>16.</u><br>vember<br>ienstag<br><u>17.</u><br>vember                  |
| Outcome 4 Besker Besker Hechbau Wildmann Wildmann Richter Richter Reiss Reiss Keiler Keiler </td <td>ienstag<br/><u>17.</u><br/>vember</td>                                                                                                    | ienstag<br><u>17.</u><br>vember                                          |
| 1 Niess Heiler Hohiweg Adanko Kuthar Genhand TAZ TAZ Cardio Damen 3 1   1 Niess Heiler Hohiweg Adanko Kuthar Genhand TAZ TAZ Cardio Damen 3 Damen 3 1 U   1 Schwaiz Schwaiz Schwa                                                                                                    | <u>ienstag</u><br><u>17.</u><br>vember                                   |
| 11.<br>overmber 3 Schals Schals Sarget Frass Briegel TC Sing TC Sing TC Sing Rütiman Rütiman Rütiman Sarget Sarget   4 Lipps Rüchter Schmidt Schmidt Voilt Voilt Voilt Weber Schmebt Schmebt Kalb Kalb 4   1 Ene Plohler Heinema Reis Schmitz Valt Tritsch TAZ TAZ TC Sott 1 1   1 Ene Plohler Heinema Reis Schmitz Valt Tritsch TAZ TAZ TC Sott Schenkt Schenkt S                                                                                                    | <u>17.</u><br>vember                                                     |
| Action A Lips Righter Schmidt Schmidt Schmidt Voilt Voilt Voilt Weber Schmebt Schmebt Kalb Kalb A   Mittwoch<br>18,<br>19,<br>10,<br>10,<br>10,<br>10,<br>10,<br>10,<br>10,<br>10,<br>10,<br>10                                                                                                    |                                                                          |
| Imitwooch     Imitwooch     Eme     Pionie     Heinema     Reliss     Schmitz     Samitz     TAZ     TAZ     TAZ     TAZ     TC Gott     TO     Imitwooch     Imitwooch                                                                                                    |                                                                          |
| 18. Schoch Schoch Schala Schala Linke Schwall Schwall Schwall TAZ Kaiser Mengeu Mengeu 3 M                                                                                                    | <u>ittwoch</u>                                                           |
|                                                                                                    | <u>18.</u><br>vember                                                     |
| 4 Kerber Kerber Kuther Kuther Kuther Buchta Buchta Schere Schere 4                                                                                                    |                                                                          |
| onnerstag 2 Deninge Hepp-So Hepp-So He | nnersta                                                                  |
| 19. 3 Schwach Schwach Bohn Herren Reuterna Reuterna TC Gott Ehret Ehret 3 No                                                                                                    | <u>19.</u><br>ovember                                                    |
| 4 Vahi Konig Konig Rédé Riede Widmann Widmann TC Gott TC Gott 4                                                                                                    |                                                                          |
| Freitag 2 Lipps 12 TAZ AGMO 12 TAZ 10 Work (Work (Work 10 Work 10 Work | reitag                                                                   |
| ZU,<br>Dyvermber     3     Rimek v     Sargk     TC Gail     TC Gail     Heilrel     Heilter     Heilter     3     No                                                                                                    | 20.<br>vember                                                            |
| 4 Kühne Kühne Willelm Willelm Bauer Schmidt Schmidt Adanto 4                                                                                                    |                                                                          |
| Samstag 2 Adanto Winne Bulker Guth Them Pietsch Pietsch Winner Winner Winner Winner Winner Winner 1 2 S                                                                                                    | amstag                                                                   |
| AL.     3     Danasi     TC Gott     Wilms     TC Gott     Wehrle     Wehrle     Fielder     3     No                                                                                                    | 2 <u>1.</u><br>vember                                                    |
| 4 From TC Solt TC Solt TC Solt TC Solt TC Solt Erre Erre Fuelt nuelt auf                                                                                                    |                                                                          |
| Somiang 2 Heinema Yong Kong Labs 2 2 S                                                                                                    | onntag                                                                   |
| Zé 3 Ene 3 No                                                                                                    | vember                                                                   |
| Datum Anlage 8-9 9-10 10-11 11-12 12-13 13-14 14-15 15-16 16-17 17-18 18-19 19-20 20-21 21-22 Anlage                                                                                                    | Datum                                                                    |
| Fashtafal für forte Planden. Fashtafal für heltente Planden.                                                                                                    |                                                                          |
|                                                                                                    |                                                                          |
| Halle Crist 2.5 5 (Crist 4.15 (Crist                                                                                                    |                                                                          |
| 14 t/010 14 t/010                                                                                                    |                                                                          |

Woche wechseln.

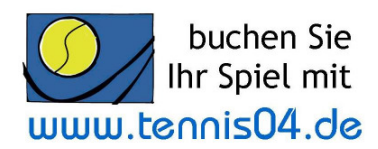

<u>nächster</u> <u>Monat</u>

2. Wählen Sie Ihren gewünschten Spieltermin mit dem Finger aus.

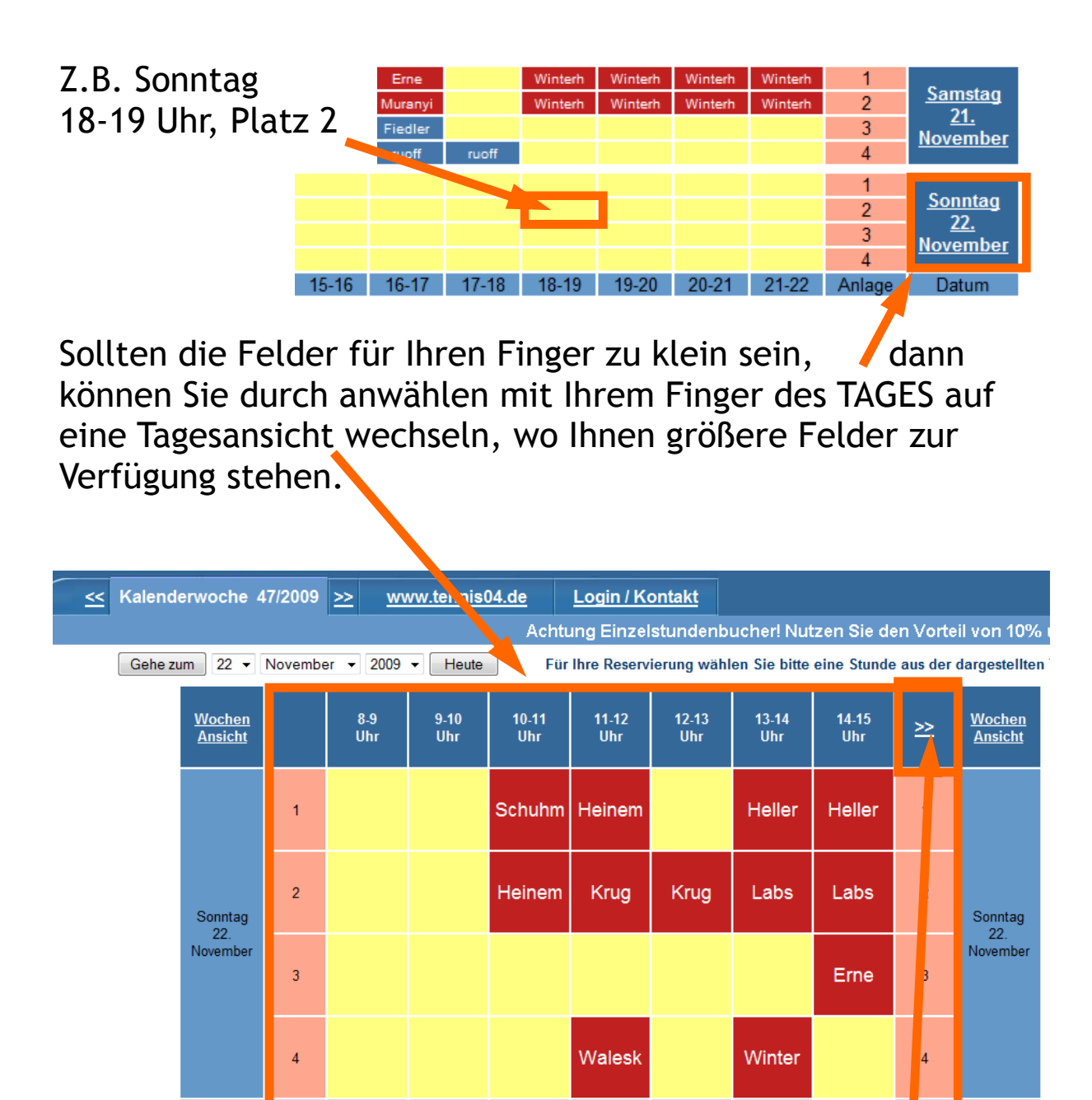

Falls Ihre gewünschte Stunde im angezeigten Bereich nicht erscheint, dann klicken Sie links oben auf die Taste >> um in der Uhrzeit vorzuspringen.

Mi

Do

<u>Sa</u>

So

<u>>></u>

<u>voriger</u> <u>Monat</u>

<u><<</u>

<u>Mo</u>

## 3. Die Berechtigungsprüfung erscheint

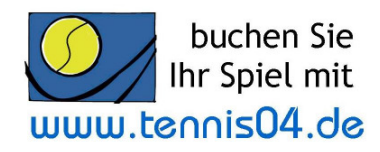

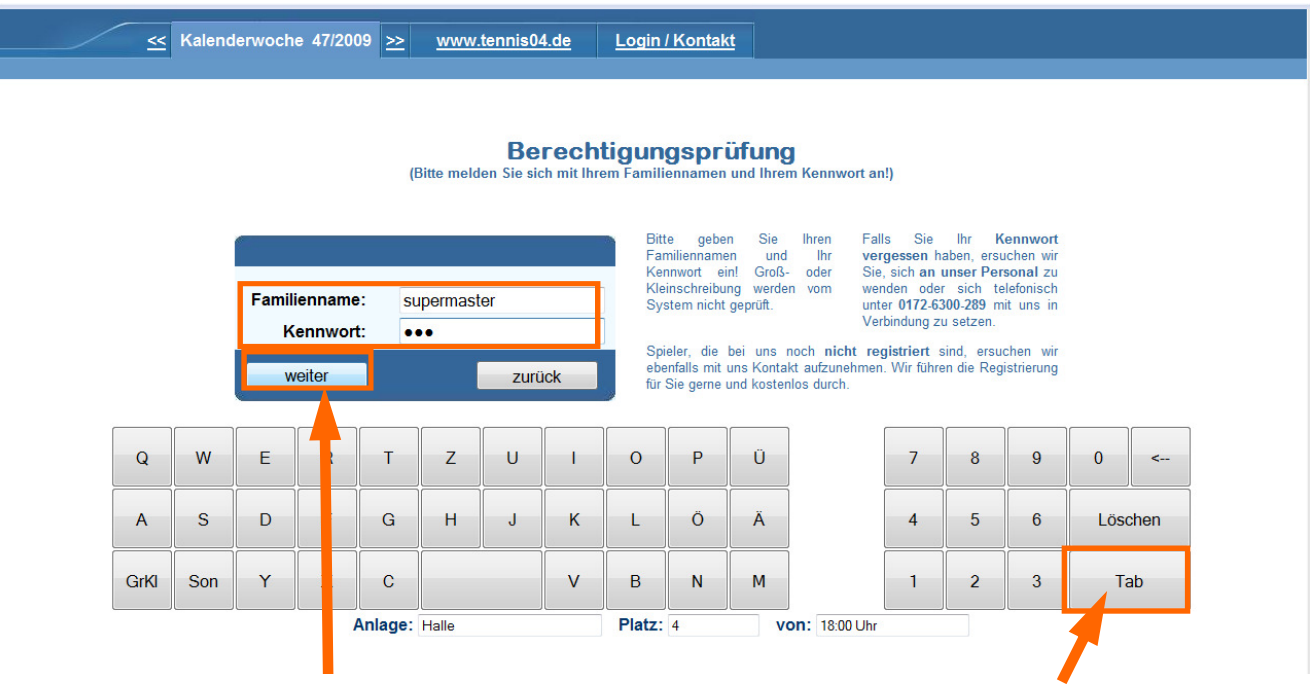

Geben Sie Ihren Familiennamen und Ihr Kennwort über die virtuelle Tastatur ein und betätigen Sie im Anschluss den Schalter "weiter" Wenn Sie die Taste "Tab" betätigen, können Sie zwischen dem Eingabefeld Familienname" und dem Eingabefeld "Kennwort" wechseln.

## 4. Die Maske für die Auswahl der Spieldauer erscheint

| <br><u>Abo</u> | <u>Verkaufsjournal</u> | <u>Spieler</u>      | Mitg. Expo                  | <u>rt &lt;&lt;</u> | ĸw           | 47/2009          | >>                    | <u>News</u>       | <u>Saison</u>               | <u>Export</u>       | Tageslosung  | <u>Logout</u> |                        |
|----------------|------------------------|---------------------|-----------------------------|--------------------|--------------|------------------|-----------------------|-------------------|-----------------------------|---------------------|--------------|---------------|------------------------|
|                |                        |                     |                             |                    |              |                  |                       |                   |                             |                     |              |               |                        |
|                |                        |                     |                             |                    |              |                  |                       |                   |                             |                     |              |               |                        |
|                |                        |                     |                             |                    | iol          | and              | 0.14                  |                   | n Si                        | o eni               | olon2        |               |                        |
|                |                        |                     |                             | (                  | Bitte ti     | ppen S           | ie auf                | die ent           | sprecher                    | de Schal            | tfläche!)    |               |                        |
|                |                        |                     |                             |                    |              |                  |                       |                   |                             |                     |              |               |                        |
|                |                        |                     |                             | _                  |              |                  |                       |                   |                             |                     |              |               |                        |
|                |                        | 1:00 Stunde         |                             |                    | 2:00 Stunden |                  |                       | 3:00 Stu          |                             |                     | ınden 4:     |               |                        |
|                |                        | 1:00 St             | unde                        |                    | 2:0          | 00 Stur          | nden                  |                   | 3                           | 00 Stur             | nden         | 4:0           | 0 Stunden              |
|                |                        | 1:00 St<br>bis 19:0 | tunde<br>0 Uhr              |                    | 2:0<br>bis   | 00 Stur<br>20:00 | nden<br>Uhr           |                   | 3:<br>bi                    | :00 Stur<br>s 21:00 | nden<br>Uhr  | 4:0<br>bis    | 0 Stunden<br>22:00 Uhr |
|                |                        | 1:00 St<br>bis 19:0 | tunde<br>0 Uhr              |                    | 2:0<br>bis   | 00 Stur<br>20:00 | nden<br>Uhr           |                   | 3:<br>bi                    | :00 Stur<br>s 21:00 | nden<br>Uhr  | 4:0<br>bis    | 0 Stunden<br>22:00 Uhr |
|                |                        | 1:00 St<br>bis 19:0 | ande<br>0 Uhr               |                    | 2:0<br>bis   | 00 Stur<br>20:00 | nden<br>Uhr<br>ück zu | r Berecl          | 3<br>bi<br>tigungsp         | :00 Stur<br>s 21:00 | nden<br>Uhr  | 4:0<br>bis    | 0 Stunden<br>22:00 Uhr |
|                |                        | 1:00 St<br>bis 19:0 | unde<br>0 Uhr               |                    | 2:(<br>bis   | 00 Stur<br>20:00 | nden<br>Uhr<br>ück zu | r Berect          | 3<br>bi<br>tigungsp         | :00 Stur<br>s 21:00 | von: 18:00   | 4:0<br>bis    | 0 Stunden<br>22:00 Uhr |
|                |                        | 1:00 St<br>bis 19:0 | unde<br>0 Uhr<br>Anlage: Ha | lle                | 2:(<br>bis   | 00 Stur<br>20:00 | nden<br>Uhr<br>ück zu | r Berecl<br>Platz | 3<br>bi<br>tigungspr<br>: 4 | :00 Stur<br>s 21:00 | von: 18:00 U | 4:0<br>bis    | 0 Stunden<br>22:00 Uhr |

Wählen Sie die gewünschte Spieldauer mit dem Finger aus.

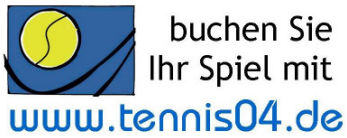

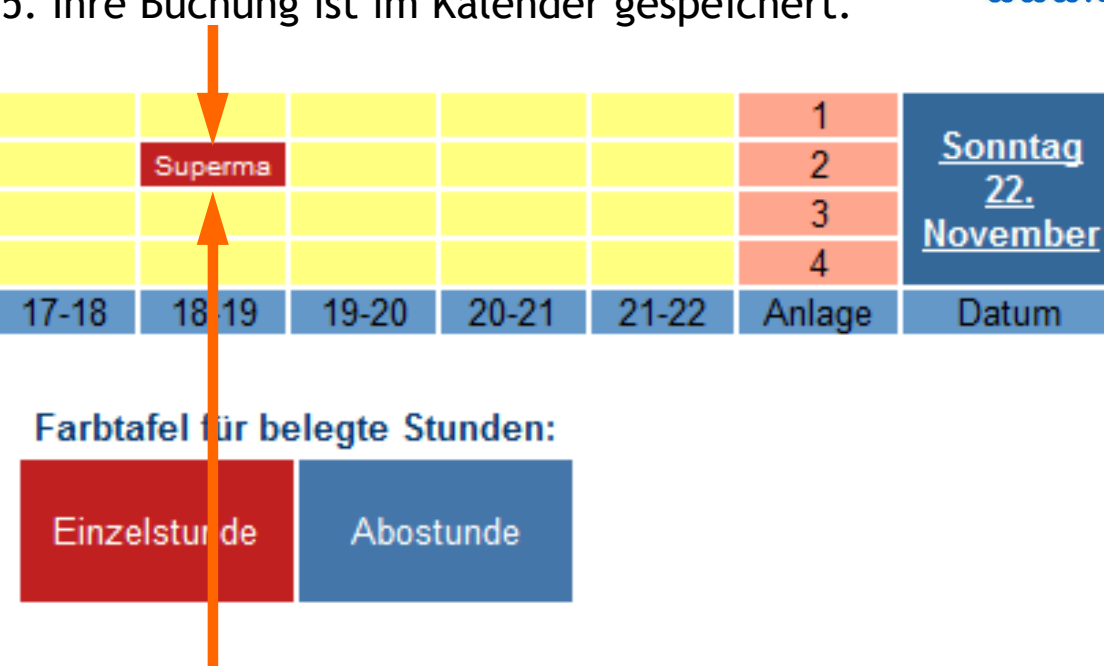

5. Ihre Buchung ist im Kalender gespeichert.

Falls Sie die Stunde löschen möchten, wählen Sie diese erneut mit Ihrem Finger an. Führen Sie erneut die Berechtigungsprüfung durch und tippen Sie auf den Schalter "weiter".

| (Bitte melde                                                     | Berechtig<br>In Sie sich mit Ihrem Fa |                                                                                             |                  |  |  |  |  |
|------------------------------------------------------------------|---------------------------------------|---------------------------------------------------------------------------------------------|------------------|--|--|--|--|
| Familienname: supermaster<br>Kennwort •••                        | r<br>zurück                           | 6. Die Lösch                                                                                | maske erscheint. |  |  |  |  |
|                                                                  | Kalenderwoche 47/2009                 | >> <u>www.tennis04.de</u>                                                                   | Login / Kontakt  |  |  |  |  |
| Wählen Sie den Scha<br>"ganze Buchung lös<br>mit Ihrem Finger an | alter<br>chen"                        | Soll die Buchung gelöscht werden?<br>(Bitte tippen Sie auf die entsprechende Schaltfläche!) |                  |  |  |  |  |

Die Buchung ist im Anschluss aus dem Buchungskalender gelöscht worden.

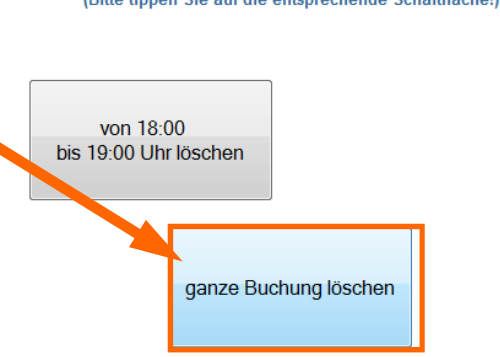